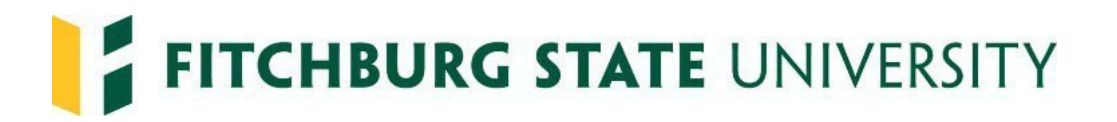

## **Rehiring Student Employees**

The Student Employment Authorization Form is now a dynamic form and can be completed electronically making the rehire process seamless.

## Hiring Managers

If rehiring student employees that have not had a break in service (break in service means less than 12 months), complete the Student Employment Authorization Form that can be found on the Human Resources & Payroll Services website under forms: <u>Student Employment Authorization Form</u>

You may be asked to sign in, please use your @fitchburgstate.edu email address and password.

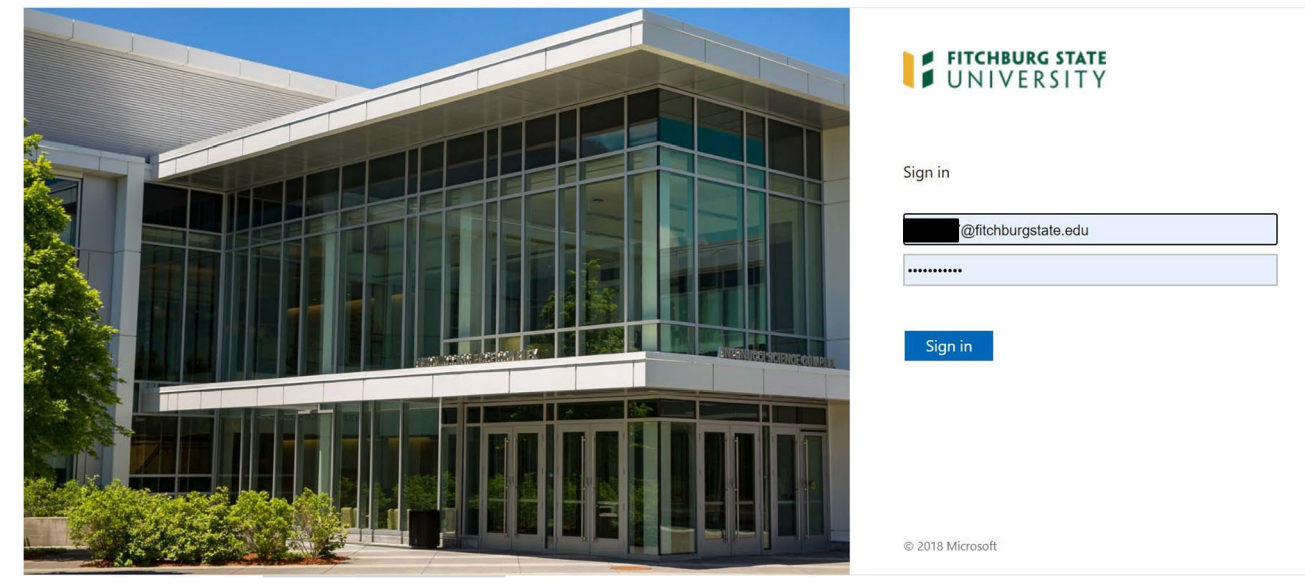

The hiring manager or department representative initiates the Student Employment Authorization form (when you click on the link it brings you to the form). The hiring manager completes their section and signs at the bottom. You will need to know the following information in order to fill out the form:

- The students @student.fitchburgstate.edu email address
- Title of the Position
- A job description that can be uploaded
- Department
- Begin and End Dates
- Maximum Hours per week
- Rate of Pay
- Fiscal Year
- FOAPAL
- Who will be approving time for the student in SSTA

Before you begin, please make sure to reach out to the student to see if they have a Federal Work Study Award. Please advise them to login to their My Falcon where they can look in the Financial Aid Tab to see if they have a Federal Work Study award for the academic year. This will help you decide what to enter as the correct FOAPAL on the form and so that you can track your departments Federal Work Study budget.

|                                                                                                    | To be completed prior to employmer<br>Form is started by Supervisor and emailed to the St                                                                                                  | nt for all student work<br>tudent, Financial Aid and | rs<br>hen Payroll. |  |
|----------------------------------------------------------------------------------------------------|----------------------------------------------------------------------------------------------------|------------------------------------------------------|--------------------|--|
| tudent Employee General Inform                                                                                                    | ation (completed by student)                                                                                                    |                                                      |                    |  |
| ttention: Your LEGAL NAME (which appears on your                                                                                                    | governement issued ID) should appear below, plea                                                                                                    | se edit if necessary.                                |                    |  |
| .ast *                                                                                                    | First *                                                                                                    | Middle<br>Name:                                      |                    |  |
| Cell                                                                                                    | Last 4 of SS#: XXX-                                                                                                    | Student                                              |                    |  |
| none.                                                                                                    | XX-                                                                                                    | Employee                                             | 0                  |  |
|                                                                                                    |                                                                                                    | ID#:                                                 |                    |  |
| Preferred Full Name (if different from Legal name):                                                                                                    |                                                                                                    |                                                      |                    |  |
| SU Email:                                                                                                    | *                                                                                                    |                                                      |                    |  |
| Permanent Address (Do not use FSU PO Box or Addre                                                                                                    | ess):                                                                                                    |                                                      |                    |  |
| Street Number & Name:                                                                                                    | City/Town:                                                                                                    | Sta                                                  | : Zip:             |  |
|                                                                                                    |                                                                                                    |                                                      |                    |  |
| thnic Group:                                                                                                    |                                                                                                    |                                                      |                    |  |
| American Indian or Alaskan Native                                                                                                    | Asian Black or African American                                                                                                    | Hispanio                                             | Latino             |  |
| Native Hawaiian or Other Pacific Islander                                                                                                    | White Other                                                                                                    |                                                      |                    |  |
|                                                                                                    |                                                                                                    |                                                      |                    |  |
|                                                                                                    |                                                                                                    |                                                      |                    |  |
| Current FSU Student Term: * Please Select                                                                                                    | v                                                                                                    |                                                      |                    |  |
| Current FSU Student Term: * Please Select<br>Have you previously been (or are you currently) a stud                                                                                                    | ent worker or Federal Work Study student?* - Ple                                                                                                    | ase Select 🗸                                         |                    |  |
| Current FSU Student Term: * - Please Select<br>Have you previously been (or are you currently) a stud                                                                                                    | ✓ ent worker or Federal Work Study student? * Ple                                                                                                    | ase Select 🗸 🗸                                       |                    |  |
| Current FSU Student Term: * - Please Select -<br>Have you previously been (or are you currently) a stud<br>Position and Funding Information                                                                                                    | ent worker or Federal Work Study student? * _ Ple     (completed by supervisor)                                                                                                    | ase Select 🗸 🗸                                       |                    |  |
| Current FSU Student Term: * - Please Select -<br>Have you previously been (or are you currently) a stud<br>Position and Funding Information                                                                                                    | completed by supervisor)                                                                                                    | ase Select - 🗸 🗸                                     |                    |  |
| Current FSU Student Term: * _ Please Select _<br>Have you previously been (or are you currently) a stud<br>Position and Funding Information<br>Student's FSU Email Address: *                                                                                                    | ent worker or Federal Work Study student?* _ Ple     (completed by supervisor)                                                                                                    | ase Select 🗸                                         |                    |  |
| Current FSU Student Term: * <u>Please Select</u><br>Have you previously been (or are you currently) a stud<br>Position and Funding Information<br>Student's FSU Email Address: *                                                                                                    | ent worker or Federal Work Study student? * _ Ple     (completed by supervisor)                                                                                                    | ase Select V                                         |                    |  |
| Current FSU Student Term: * <u>Please Select</u><br>Have you previously been (or are you currently) a stud<br>Position and Funding Information<br>Student's FSU Email Address: *<br>Title of Position *                                                                                                    | ent worker or Federal Work Study student? * _ Pie     (completed by supervisor)     Hire Type?                                                                                             | ase Select V                                         | ~                  |  |
| Current FSU Student Term: * <u>Please Select</u><br>Have you previously been (or are you currently) a stud<br>Position and Funding Information<br>Student's FSU Email Address: *<br>Title of Position *<br>Description of Duties (attach job description below):                                                                                                    | ent worker or Federal Work Study student? * _ Pie     (completed by supervisor)     Hire Type?                                                                                             | ase Select V                                         | ~                  |  |
| Current FSU Student Term: * _ Please Select<br>Have you previously been (or are you currently) a stud<br>Position and Funding Information<br>Student's FSU Email Address: *<br>Title of Position *<br>Description of Duties (attach job description below):                                                                                                    | ent worker or Federal Work Study student? * _ Ple (completed by supervisor) Hire Type?                                                                                                    | ase Select V                                         | <b>v</b>           |  |
| Current FSU Student Term: * _ Please Select<br>Have you previously been (or are you currently) a stud<br>Position and Funding Information<br>Student's FSU Email Address: *<br>Title of Position *<br>Description of Duties (attach job description below):                                                                                                    | ent worker or Federal Work Study student? * _ Ple  (completed by supervisor)  Hire Type?                                                                                                   | ase Select V                                         | <b>v</b>           |  |
| Current FSU Student Term: * _ Please Select<br>Have you previously been (or are you currently) a stud<br>Position and Funding Information<br>Student's FSU Email Address: *<br>Title of Position *<br>Description of Duties (attach job description below):                                                                                                    | ent worker or Federal Work Study student? * _ Ple (completed by supervisor) Hire Type?                                                                                                    | ase Select - V                                       | <b>v</b>           |  |
| Current FSU Student Term: * _ Please Select<br>Have you previously been (or are you currently) a stud<br>Position and Funding Information<br>Student's FSU Email Address: *<br>Title of Position *<br>Description of Duties (attach job description below):                                                                                                    | ent worker or Federal Work Study student? * _ Ple (completed by supervisor) Hire Type?                                                                                                    | ase Select - V                                       | <b>v</b>           |  |
| Current FSU Student Term: * _ Please Select<br>Have you previously been (or are you currently) a stud<br>Position and Funding Information<br>Student's FSU Email Address: *<br>Title of Position *<br>Description of Duties (attach job description below):                                                                                                    | ent worker or Federal Work Study student? * _ Pie  (completed by supervisor)  Hire Type?                                                                                                   | ase Select - V                                       | V                  |  |
| Current FSU Student Term: * _ Please Select<br>Have you previously been (or are you currently) a stud<br>Position and Funding Information<br>Student's FSU Email Address: *<br>Title of Position *<br>Description of Duties (attach job description below):<br>bb Description if FWS should be uploaded here: *                                                                                                    | ent worker or Federal Work Study student? * _ Pie  (completed by supervisor)  Hire Type?  No file chosen                                                                                   | ase Select - V                                       |                    |  |
| Current FSU Student Term: * _ Please Select<br>Have you previously been (or are you currently) a student<br>Position and Funding Information<br>Student's FSU Email Address: *<br>Title of Position *<br>Description of Duties (attach job description below):<br>ob Description if FWS should be uploaded here: *                                                                                                    | ent worker or Federal Work Study student? *Ple (completed by supervisor)  Hire Type?  Hire Type?  No file chosen s over 25 MB will not be accepted                                         | ase Select V                                         |                    |  |
| Current FSU Student Term: * _ Please Select<br>Have you previously been (or are you currently) a stud<br>Position and Funding Information<br>Student's FSU Email Address: *<br>Title of Position *<br>Description of Duties (attach job description below):<br>Interpret of Duties (attach job description below):<br>Interpret of Duties (attach job description below):<br>Description if FWS should be uploaded here: *                                                                                                    | ent worker or Federal Work Study student? *Ple (completed by supervisor)  Hire Type?  No file chosen s over 25 MB will not be accepted                                                     | ase Select V                                         | ▼                  |  |
| Current FSU Student Term: " _ Please Select<br>Have you previously been (or are you currently) a student<br>Position and Funding Information<br>Student's FSU Email Address: "<br>Title of Position "<br>Description of Duties (attach job description below):<br>ob Description if FWS should be uploaded here: "<br>File<br>Department: "                                                                                                    |                                                                                                    | ase Select V                                         | Ending Date: *     |  |
| Current FSU Student Term: " _ Please Select<br>Have you previously been (or are you currently) a stud<br>Position and Funding Information<br>Student's FSU Email Address: "<br>Title of Position "<br>Description of Duties (attach job description below):<br>bob Description if FWS should be uploaded here: "<br>File<br>Department: "<br>Maximum<br>*<br>Hours/ Week:<br>Hourly Rate                                                                                                    | ent worker or Federal Work Study student? *Ple (completed by supervisor)  Hire Type?  Hire Type?  No file chosen s over 25 MB will not be accepted Beginning Date: of Pay: *               | * Please Select                                      | Ending Date: *     |  |
| Current FSU Student Term: " _ Please Select Have you previously been (or are you currently) a stud Position and Funding Information Student's FSU Email Address: "  Title of Position " Description of Duties (attach job description below):  ob Description if FWS should be uploaded here: "  pleastment: "  Department: " Hourly Rate Hourly Rate Fiscal Year: "                                                                                                    | ent worker or Federal Work Study student? *Ple (completed by supervisor)  Hire Type?  Hire Type?  No file chosen s over 25 MB will not be accepted  e of Pay: *  FOAPAL: *                 | * Please Select                                      | Ending Date: *     |  |
| Current FSU Student Term: * _ Please Select tave you previously been (or are you currently) a stud Position and Funding Information Student's FSU Email Address: * Title of Position * Description of Duties (attach job description below):  ob Description of Duties (attach job description below):  ob Description if FWS should be uploaded here: * File Department: * Department: *  Hourly Rate File File File File File File File Fil                                                                                     | ent worker or Federal Work Study student? *Ple (completed by supervisor)  Hire Type?  Hire Type?  No file ohosen s over 25 MB will not be accepted  FOAPAL: *  FOAPAL: *  FWS Amount: \$ * | * Please Select -                                    | Ending Date: *     |  |
| Current FSU Student Term: * _ Please Select<br>Have you previously been (or are you currently) a stud<br>Position and Funding Information<br>Student's FSU Email Address: *<br>Title of Position *<br>Description of Duties (attach job description below):<br>ob Description of Duties (attach job description below):<br>ob Description of Duties (attach job description below):<br>ob Description of Duties (attach job description below):<br>Department: *<br>Please Select Y<br>New FOAPAL required?: * _ Disses Salect Y  | ent worker or Federal Work Study student? *Ple (completed by supervisor)  Hire Type?  Hire Type?  No file ohosen s over 25 MB will not be accepted  FOAPAL: *  FWS Amount \$ *             | * Please Select -                                    | Ending Date: *     |  |
| Current FSU Student Term: *Please Select<br>Have you previously been (or are you currently) a stud<br>Position and Funding Information<br>Student's FSU Email Address: *<br>Title of Position *<br>Description of Duties (attach job description below):<br>Iob Description of Duties (attach job description below):<br>Iob Description if FWS should be uploaded here: *<br>File<br>Department: *<br>Hourly Rate<br>Fiscal Year: *Please Select<br>New FOAPAL required?: *Please Select<br>New FOAPAL required?: *Please Select | ent worker or Federal Work Study student? *Ple (completed by supervisor)  Hire Type?  Hire Type?  No file ohosen s over 25 MB will not be accepted  FOAPAL: *  FVS Amount \$ *             | * Please Select -                                    |                    |  |

Once the Position and Funding Information is completed, please sign at the bottom. When you click submit, the form will be sent to the students email you entered for them to complete their section. Best practice would be to let the student know to look for an email to complete Student Employment Authorization. They should complete as soon as possible to prevent any delays in processing the form.

| Student Signature:                                              | Date | Financial Aid Approver Signature: | Date |
|-----------------------------------------------------------------|------|-----------------------------------|------|
| (click to sign)                                                 |      | Deveril Cineman                   | Data |
| Supervisor/Department Head<br>Signature<br>Supervisor's Name: 1 | Date | Payroll Signature:                | Date |

After submitting the Student Employment Authorization form, you will receive the following email:

.

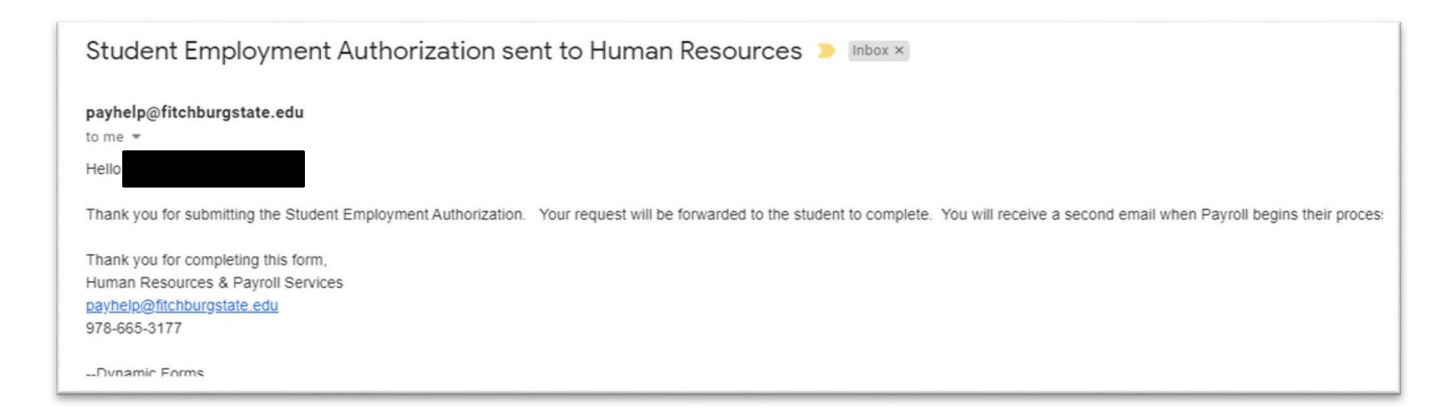

The Student Employee will receive the email below to complete the Student Employment Authorization. They will click on the link below the signature line to access the form.

|   | payhelp@fitchburgstate.edu                                                                                                    | Jun 23, 2020, 3:15 PM       | \$      |      |
|---|----------------------------------------------------------------------------------------------------|-----------------------------|---------|------|
|   | to me *                                                                                                    |                             | ~       |      |
|   | Congratulations on your position!                                                                                                    |                             |         |      |
|   | has started the Student Employment Authorization form for you to complete and sign. Please click the link below and sign in with your email address and Falcon key password.<br>Financial Ald if needed and then to Payroll. | After submitting it will be | e forwa | rded |
|   | If you have any questions, please contact                                                                                                    |                             |         |      |
|   | Thank you for completing this form,                                                                                                    |                             |         |      |
|   | Human Resources & Payroll Services                                                                                                    |                             |         |      |
|   | payhelp@fitchburgstate.edu<br>978-665-3177                                                                                                    |                             |         |      |
| _ |                                                                                                    |                             |         |      |

The Student Employee will fill in the Student Employee General Information section.

| FITCHBURG STAT                                                                                | E STUDENT EMPLO                                                          | DYMENT AUTHORIZATION                     |
|-----------------------------------------------------------------------------------------------|--------------------------------------------------------------------------|------------------------------------------|
|                                                                                               | To be completed prior to employm                                         | ent for all student workers              |
| ,                                                                                             | Form is started by Supervisor and emailed to the                         | Student, Financial Aid and then Payroll. |
| Student Employee General Informatic<br>Attention: Your LEGAL NAME (which appears on your gove | ON (completed by student)<br>ernement issued ID) should appear below, pl | ease edit if necessary.                  |
| Last * Name:                                                                                  | First *<br>Name:                                                         | Middle<br>Name:                          |
| Cell<br>Phone:                                                                                | Last 4 of SS#: XXX-XX-                                                   | Student *<br>ID#: @<br>i                 |
|                                                                                               |                                                                          | Employee                                 |

City/Town

Other

Asian

White

V Have you previously been (or are you currently) a student worker or Federal Work Study student?\* -- Please Select

After completing their section of the form, they will scroll down to read the Terms and Conditions and sign the form, then click "Submit Form".

Black or African American

Hispanic/Latino

## Terms & Conditions

Preferred Full Name (if different from Legal name):

American Indian or Alaskan Native

Native Hawaiian or Other Pacific Islander

Current FSU Student Term: \* -- Please Select --

Permanent Address (Do not use FSU PO Box or Address):

FSU Email:

Ethnic Group:

Street Number & Name

| This completed form must be submitted, by the hiring or<br>Payroll Office PRIOR to beginning employment. Howev<br>not authorize actual payment. A "Student Employment<br>be completed for each position on campus through Ma<br>Employment Authorization" is required for summer emp<br>transferring a student from FWS to Trust or Trust to FW | department, to the<br>ever, this form does     All new stude       aver, this form does     Withholding       t Authorization" must<br>ay. A new "Student     Form) with tf       ployment or when/if     Disclaimer. 1       WS.     forms. | nt employees must complete a W-4 (Federal Tax<br>Allowance), an I-9 (Employment Eligibility Veri<br>e appropriate documentation, a M4 (Massachuse<br>Form), and a Direct Deposit Authorization Forr<br>tudents cannot work prior to properly completing                                                                                                    | fication<br>tts Tax<br>n with<br>these |  |
|----------------------------------------------------------------------------------------------------|----------------------------------------------------------------------------------------------------|----------------------------------------------------------------------------------------------------|----------------------------------------|--|
| <ul> <li>Federal Work Study—Supervisors are responsistudent's earning to ensure that they do not excamount. Please review the FWS Supervisor Ma FWS Students.</li> <li>Office of International Education must be notified international students.</li> </ul>                                                                                    | sible to monitor Students are<br>cceed the award school is in s<br>danual when hiring daily), per we<br>permitted to<br>Please note,<br>compensatio                                                                                          | Students are authorized to work a maximum of 20 hours each week while<br>school is in session and a maximum of 40 hours (no more than 8 hours<br>daily), per week during semester and summer breaks. Students are not<br>permitted to work during scheduled class times.<br>Please note, student employment does not qualify for unemployment<br>compensation. |                                        |  |
| Ŕ                                                                                                    |                                                                                                    | ]                                                                                                    |                                        |  |
| Student Signature: Date                                                                                                    | e                                                                                                    | Financial Aid Approver Signature:                                                                                                    | Date                                   |  |

Once the student completes their section and submits the form it will be sent to Financial Aid. Financial Aid will populate the FWS Amount field and sign at the bottom of the form indicating whether they have an award or not.

At this stage, all signatures are complete and the hiring supervisor will receive an email that the form has been submitted to Payroll for processing:

| Student Employment Authorization for Student Employment Authorization for Student Emp |
|----------------------------------------------------------------------------------------------------|
| payhelp@fitchburgstate.edu<br>to me ▼<br>Hello                                                                                                    |
| The Student Employment Authorization for is currently being processed in the Payroll office.                                                                                                    |
| Human Resources & Payroll Services<br>payhelp@fitchburgstate.edu<br>978-665-3177                                                                                                    |
| Please visit your Dynamic Forms home page by clicking here.                                                                                                    |
|                                                                                                    |

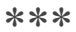

If at any point, you would like to check on the status of a form that you submitted you could log into dynamic forms by typing **forms.fitchburgstate.edu** into an open google chrome tab.

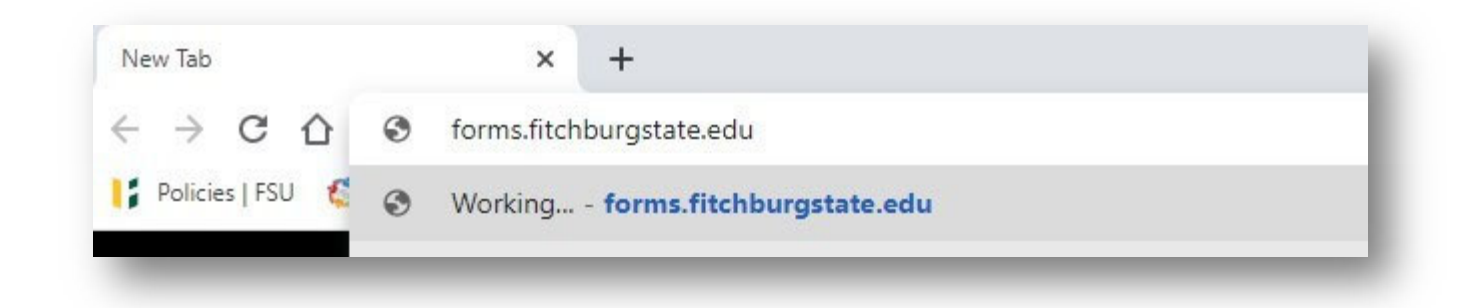

In the top right hand corner, click on My Forms then you would choose Pending/Draft Forms

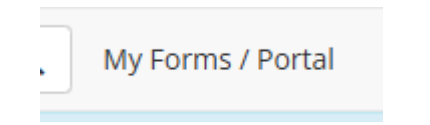

Here you will see a list of your pending and draft forms. If you want to look at what has been already filled in you can click on the PDF or HTML links to see the form in its current state.

| Date                                             | PDF | HTML | Action            |
|--------------------------------------------------|-----|------|-------------------|
| Last Saved:<br>7/28/2020 2:37:50 PM              |     |      | Complete Form     |
| Signature Request Date:<br>8/19/2020 10:18:30 AM |     |      | Complete Form     |
| Signature Request Date:<br>7/15/2020 4:08:50 PM  | ß   |      | Complete Form     |
| Signature Request Date:<br>8/19/2020 10:18:30 AM |     |      | Manage Co-Signers |

If you need to re-send the email, you can click on Manage Co-Signers.

A new window will pop up where you can edit/change your co-signers information by clicking on the pencil icon under Edit. Say you put the wrong email address you can update it or you directed it to someone that is on vacation, you can send it to a different approver here.

If you would like to re-send the email, just click the re-send Email link on the right.

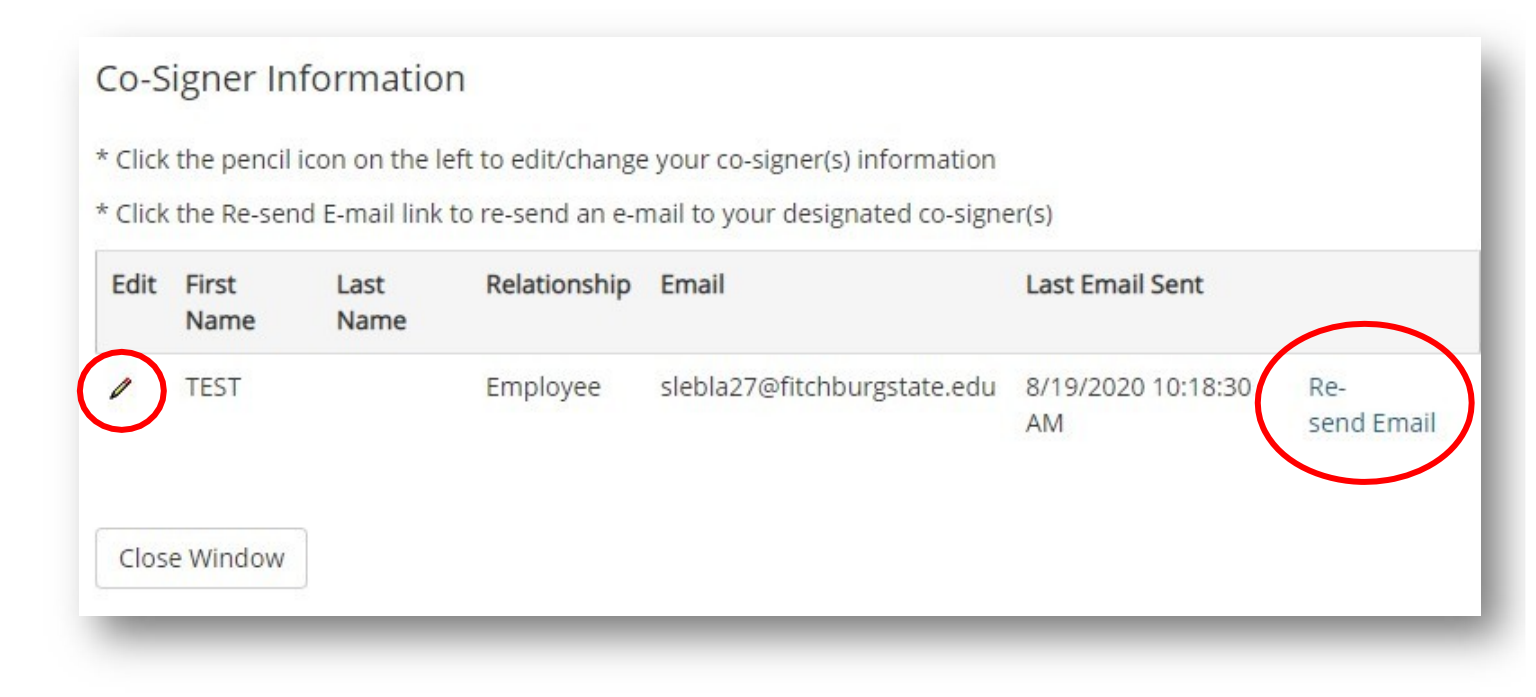

If you need assistance, please contact us:

Payroll Services <u>Payhelp@fitchburgstate.edu</u> 978-665-3177 978-665-3720 Fax

Human Resources humanresources@fitchburgstate.edu 978-665-3172 978-665-3720 Fax